# **G** Vendor Payment Terms

2017- Fall Edition

### User Guide - Table of Contents

**Overview** 

<u>Use Case(s)</u>

Accessing the Tool

Creating a New Payment Term

Payment Terms - Other Accounts Payable Implications

Manage Vendors/Enter Vendor Invoices

Pay Bills

**Best Practices** 

FAQs

## Overview

The **Office System** allows users to create an unlimited amount of **Payment Terms** depending on their needs. Payment Terms are assigned to a Vendor, and specify the time period in which a Vendor's invoice must be paid, and if applicable a discount that applies if paid within a certain period of time. In this guide, we will discuss how to **access** and **create** new Payment Terms, as well as other aspects of the Office System in which Payment Terms have a direct impact.

### Use Case(s)

- A Club notices they have not set up a Vendor's Terms properly, and would like to start taking advantage of the discount terms offered by the Vendor.
- In an effort to predict future outgoing cash flows, the Club reviews the Payment terms associated with their vendors to ensure their cash is optimized.

# Accessing the Tool

#### To access Vendor Payment Terms:

1) Select Accounts Payable across the top toolbar and select Payment Terms.

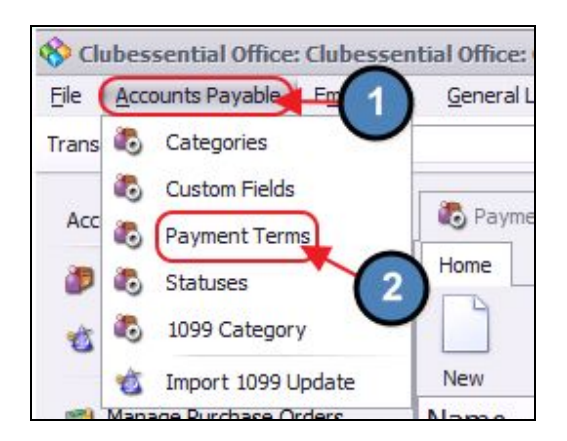

2) The Vendor Payment Terms Grid will launch.

| \delta Payment Terms 🗙 |                                     |                       |                                                 |        |
|------------------------|-------------------------------------|-----------------------|-------------------------------------------------|--------|
| Home                   |                                     |                       |                                                 |        |
| New Edit Delete        | E Export Refresh Clear Filter Activ | ye Help Search:       | <ul> <li>All Words</li> <li>Any Word</li> </ul> |        |
| Name                   | Description                         | 🔄 Net Days 🕙 Discount | Percentage 🔄 Discount I                         | Days 🖃 |
| N30                    | Net 30 days                         | 0                     | 0.00                                            | 0      |
| N15                    | Net 15 days                         | 15                    | 0.00                                            | 0      |
| N10                    | Net 10 days                         | 10                    | 0.00                                            | 0      |
| N07                    | Net 7 days                          | 7                     | 0.00                                            | 0      |
| N00                    | Net now                             | 0                     | 0.00                                            | 0      |
| N999                   | N999                                | 0                     | 0.00                                            | 0      |
| N14                    | Net 14 days                         | 14                    | 0.00                                            | 0      |
| 2 Ten Net 30           | 2% Discount 10 Da                   | ys o 30               | 2.75                                            | 10     |

3) The primary functions associated with managing Vendor Payment Terms are embedded in the Payment Terms setup screen, which can be accessed by double-clicking on an existing Term, or clicking the New button.

| Payment Terms | Š            |               |               |            |          |                       |                    |
|---------------|--------------|---------------|---------------|------------|----------|-----------------------|--------------------|
| New Edit De   | elete Export | Refresh Clear | Filter Active | ()<br>Help | Search:  | i Al                  | l Words<br>ny Word |
| Name          | -            | Description   |               | ⊡ Ne       | t Days 🖃 | Discount Percentage 🖃 | Discount Days 💌    |
| N30           |              | Net 30 days   |               |            | 0        | 0.00                  | 0                  |
| N15           |              | Net 15 days   |               |            | 15       | 0.00                  | 0                  |
| N10           |              | Net 10 days   | <b>*</b>      |            | 10       | 0.00                  | 0                  |
| N07           |              | Net 7 days    |               |            | 7        | 0.00                  | 0                  |
| N00           |              | Net now       |               |            | 0        | 0.00                  | 0                  |
| N999          |              | N999          |               |            | 0        | 0.00                  | 0                  |
| N14           |              | Net 14 days   | ß             |            | 14       | 0.00                  | 0                  |
| 2 Ten Net 30  |              | 2% Discou     | int 10 Days   | 0          | 30       | 2.75                  | 10                 |

### **Creating a New Payment Term**

To create a new Payment Term:

 Navigate to the Vendor Payment Terms Grid and perform either of the following to launch the Payment Term setup screen:

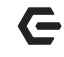

#### Option 1

Click the **New** icon on the toolbar.

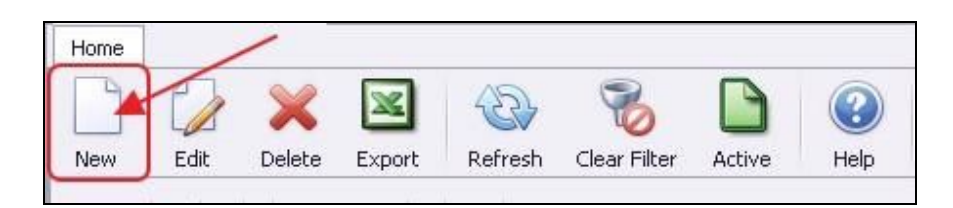

#### Option 2

Right-click anywhere on the Vendor Payment Terms Grid and select **New**.

| 🐌 Payn | nent Term | s x    |        |         |              |        |      |
|--------|-----------|--------|--------|---------|--------------|--------|------|
| Home   |           |        |        |         |              |        |      |
|        |           | ×      | ×      | B       | 8            |        | (?)  |
| New    | Edit      | Delete | Export | Refresh | Clear Filter | Active | Help |
| Name   | (         | 1)     | *      | Descrip | tion         |        | 🔄 Ne |
| N30    |           |        |        | Net 30  | d            |        |      |
| N15    | )         |        | ſ      | New     | Ctrl+N       |        |      |
| N10    | 10.00     |        |        | Edit    | CHUE         | 1      |      |
| N07    |           |        | 4      | Eur     | Cuitte       |        |      |
| N00    |           |        | *      | Delete  | Delete       |        |      |

2) The Vendor Payment Terms setup screen will launch.

| ome New      | x             |              |   |                      |     |   |
|--------------|---------------|--------------|---|----------------------|-----|---|
| 10           |               |              |   |                      |     |   |
|              |               |              |   |                      |     |   |
| Edit Terms   |               |              |   |                      |     |   |
| Name:        | 1             |              |   |                      |     | G |
| Description: |               |              |   |                      |     | ] |
| Due On:      | Use Net Days. |              | • | 🔲 Indude Current Mor | ith |   |
|              | 0 Disc        | ount Days: 0 |   | Discount Percentage: | 0 韋 | 1 |

3) Please follow instructions for each item below:

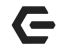

#### Vendor Payment Terms

| Payment    | Terms ×                                  |
|------------|------------------------------------------|
| ome Nev    | v x                                      |
|            | <u> </u>                                 |
|            |                                          |
| dit Terms  |                                          |
| 1 Nam      | e: 2 Ten Net 30                          |
| Descriptio | n: 2% Discount 10 Days or Net 30 Days    |
| 3 Due (    | On: Use Net Days.   Indude Current Month |
| -          |                                          |

- (1) **Name** Enter a Name that describes the Term.
- (2) Description Enter a Description that provides more information about this set of Terms.
- (3) Due On The selection here tells the system what to use when setting the Due Date of an invoice using this Term. Most commonly, this is set to either Use Net Days, or Use Discount Days. For invoices due on a specific day of the month, please see note below.

| 1       |               |   |
|---------|---------------|---|
| Due On: | Use Net Days. | - |
|         |               |   |

- (4) Net Days The number of days after the invoice date that the invoice is due.
- (5) **Discount Days -** Enter the number of days after the invoice date that the invoice can be paid and receive the discount.
- (6) Discount Percentage Enter the percentage discount that will be deducted from the invoice, if paid on or before the discount date.

<u>Please Note</u>: The Office System has the capability to account for invoices that will always be due on a certain day of the month. When a **day of the month** option is selected, the user has the option to include invoices for the current month by selecting the **Include Current Month** check box. If **Include Current Month** is unchecked, invoices will be due on the specified day (1<sup>st</sup>, 2<sup>nd</sup>, 3<sup>rd</sup> etc.) of the **following** month from when the invoice was entered.

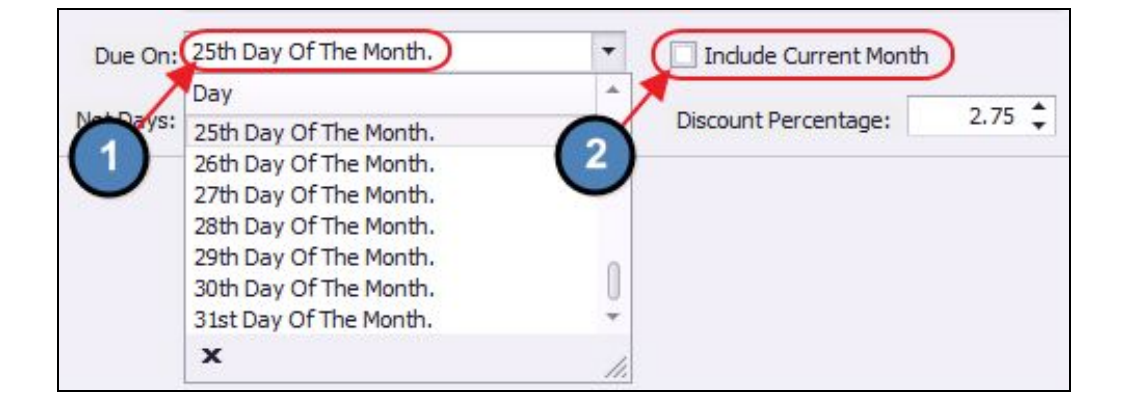

### Payment Terms - Other Accounts Payable Implications

**Payment terms** interact with other functions of the **Accounts Payable** module. In this section we will discuss the related implications.

### Manage Vendors/Enter Vendor Invoices

**Payment Terms** are a required field when creating a new Vendor. This helps quicken the **Invoice Entry Process** as the Terms selected on the Vendor will automatically populate when an invoice for this Vendor is entered.

| 🎒 Manage Vendors 🗙         |                   |                     |                                      |                            |                           |                 |
|----------------------------|-------------------|---------------------|--------------------------------------|----------------------------|---------------------------|-----------------|
| Home 1-Buckley's Heating 🗶 |                   |                     |                                      |                            |                           |                 |
| 📙 🕒 😽 🍳                    | ) 📀               |                     |                                      |                            |                           |                 |
| 👻 🧑 Vendor Setup           | Vendor Informatio | n                   |                                      |                            |                           |                 |
| 1099                       |                   |                     |                                      |                            |                           |                 |
| Departments                | Name:             | 1-Buckley's Heating | Account Number:                      | 159                        | L                         | Inactive Vendor |
| - Communication            | Remit Name:       | Buckley's Heating   | Vendor Status:                       | Active                     |                           | On Hold         |
| Email Address              | Primary Contact:  |                     | <ul> <li>Vendor Category:</li> </ul> | Course/Grounds supplies    |                           | Use Tax Vendor  |
| S Phone                    | Primary Address   | P.O. Box 1235       | Primary Email:                       | thomas van book@msi e      | du 💌                      |                 |
| 🇞 Contact                  | Thinki y Address. | 101 001 1255        |                                      | [ united variation (emb).c |                           |                 |
| 👻 🞲 Financial              | Primary Phone:    |                     |                                      |                            |                           |                 |
| MP Activity                |                   |                     |                                      |                            | unu.                      |                 |
| Purchase Orders     Other  | Terms             | 2 Ten Net 30        |                                      |                            | Track Insurance           |                 |
| Custom Fields              | 1 Remit To:       |                     | •                                    | AP Ledger:                 | 00-2000-000 Accounts Paya | ible 🔍 😫        |
| Notes                      | Tax ID            |                     |                                      | Evenence Lodgers           | (hana)                    |                 |
|                            | 14X 10.           |                     |                                      | Expense Leuger.            | (None)                    |                 |
|                            |                   |                     |                                      | Terms Discount Ledger:     | (None)                    |                 |
|                            | Customer #:       |                     |                                      |                            |                           |                 |
|                            |                   |                     |                                      |                            |                           |                 |
|                            | VCard Payment:    | Check               | <u> </u>                             |                            |                           |                 |

| 8 | Edit Vendor 1  | nvoice (Unpaid)                     |                       |               |             |          |       |
|---|----------------|-------------------------------------|-----------------------|---------------|-------------|----------|-------|
| l |                |                                     |                       |               |             |          |       |
|   | Vendor         | : 1-Buckley's Heating               | Find Item Receipts    | Invoice Numbe | er: 45321   |          |       |
| ١ | /endor Address | P.O. Box 1235<br>Wakefield BI 02840 | *                     | 2 Term        | is: 2 Ten N | let 30   | Q     |
|   |                |                                     | *                     | Invoice Date  | e: 5/11/20  | )17      | •     |
|   |                |                                     |                       | Due Dat       | e: 6/10/20  | )17      | •     |
|   |                | 🗌 On Hold 📃 Prepaid                 |                       | Invoice Amoun | nt:         | \$1      | 00.00 |
|   |                | Create Memorized Invoice            |                       |               |             |          |       |
|   | On Every       | / Last 💌 days of the mo             | nth until 5/11/2017 👻 |               |             |          |       |
|   | Туре           | Name                                | Description           | Quantity A    | mount       | Total    | DE    |
| 2 | Account        | 00-7230-080 Equipment Rental        | 1-Buckley's Heating   | 1             | \$100.00    | \$100.00 |       |
| * |                |                                     |                       |               |             |          |       |

<u>Please Note</u>: For more information on Managing Vendors, please see our <u>Manage Vendors</u> <u>Manual</u>. For more information on Entering Invoices, please see our <u>Managing and Entering</u> <u>Vendor Invoices Manual</u>.

### Pay Bills

When Paying Bills, **discounts** are calculated automatically by the system based on the **Payment Terms** of the invoice. The **Discount** column will automatically populate if the check date meets the criteria of the discount terms.

|             |                                  |                      |              | C Chan C       | CT Victorel Mar | ter Cred Vandars Only | Delener Af    | balance. \$7,0 | 40,723.17 |
|-------------|----------------------------------|----------------------|--------------|----------------|-----------------|-----------------------|---------------|----------------|-----------|
| ay Due Date | Vendor                           | Dendor Category      | Invoice Date | Invoice Number | Memo            | Amount                | Discount Date | Discount       | Payment   |
| 6/10/201    | .7 1- Buckley's Heating [159] (C | . Course/Grounds sup | 5/11/2017    | 45321          |                 | \$100.00              | 5/21/2017     | \$2.           | 75        |

<u>Please Note</u>: For more information on Paying Bills, please see our <u>Pay Bill and Print Checks</u> <u>Manual</u>.

# **Best Practices**

- 1. Periodically review established Payment Terms to ensure list is comprised of unique terms, rather than duplicates (worded slightly differently).
- Use consistent naming convention when establishing payment terms to improve usability within the Accounts Payable module (ie - N30, N15, N10 vs. Net 30, N15, Net10 etc).
- 3. For more information on Paying Bills, please see our Pay Bill and Print Checks Manual.
- 4. For more information on Entering Invoices, please see our <u>Managing and Entering Vendor</u> <u>Invoices Manual.</u>
- 5. For more information on Managing Vendors, please see our Manage Vendors Manual.

### FAQs

# Q: How do I set up a payment term to always pay on the 25th of the same month in which I am entering an invoice (rather than the following month)?

A: When a **day of the month** option is selected, select the option to include invoices for the current month by selecting the **Include Current Month** check box.

#### Q: What are the most commonly used Payment Terms?

A: The following are commonly used Payment Terms:

- COD Cash on delivery
- Net 7 Payment seven days after invoice date
- Net 10 Payment ten days after invoice date
- Net 30 Payment 30 days after invoice date
- 1% 10 Net 30 1% discount if payment received within ten days otherwise payment
   30 days after invoice date
- 2% 10 Net 30 1% discount if payment received within ten days otherwise payment
   30 days after invoice date
- 21 MFI 21st of the month following invoice date